May 2024
Developer Information

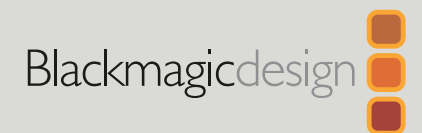

# Blackmagic Web Presenter Ethernet Protocol

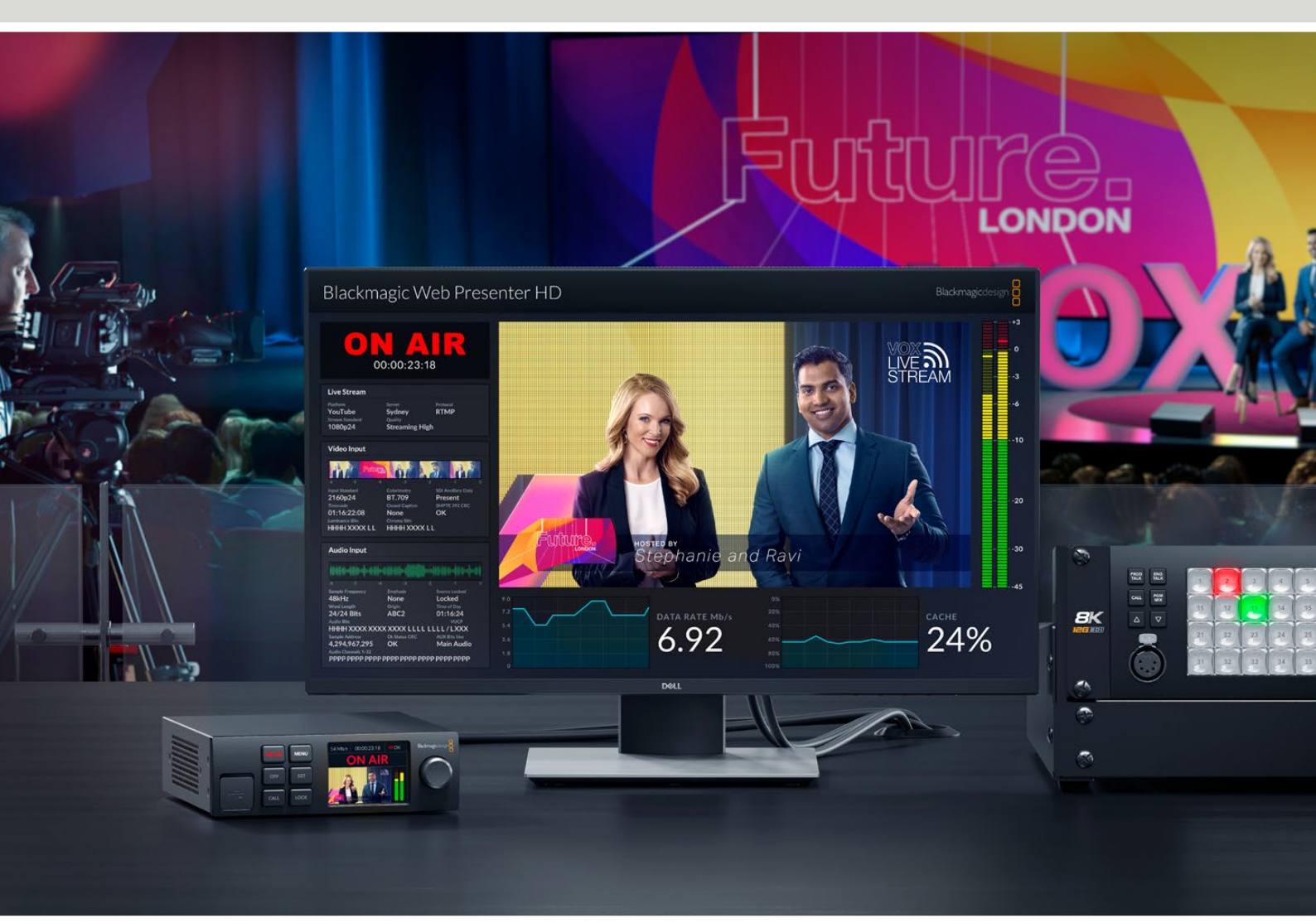

**Blackmagic Web Presenter** 

## **Developer Information**

### **Blackmagic Web Presenter Ethernet Protocol**

#### v1.2

#### **Protocol Details**

#### Overview

The Blackmagic Web Presenter Ethernet Protocol is a line-oriented, text-based protocol to control a Web Presenter.

Lines from the Web Presenter server will be separated by an ASCII LF sequence.

Messages from the user may be separated by LF or CR LF.

#### Connection

The Web Presenter server is accessed by connecting to TCP port 9977 on a Web Presenter.

#### **Connection Response**

Upon connection, the Web Presenter server sends a dump of the device's state.

The Web Presenter server sends information in blocks, with each having an identifying header followed by a colon. A block spans multiple lines and is terminated by a blank line. Each line in the protocol is terminated by a newline character.

Following the header, a block contains either a single multi-line string or a sequence of key/ value pairs arranged one per line. The first full-colon on a line is used to delimit the key and the value. A value may be a comma separated list. In this case, values in the list must have the "," and "\" characters escaped with a "\" character.

To be resilient to future protocol changes, clients should ignore blocks they do not recognize, up to the trailing blank line. Within recognized blocks, clients should ignore keys they do not recognize.

| Legend      |                  |
|-------------|------------------|
| <b>↓</b>    | End of line      |
|             | and so on        |
| Orange Text | Client Generated |
| Grey Text   | Server Generated |
|             |                  |

The protocol preamble block is always the first block sent by the Web Presenter server:

```
PROTOCOL PREAMBLE:
```

The version field indicates the protocol version. When the protocol is changed in a compatible way, the minor version number will be updated. If incompatible changes are made, the major version number will be updated.

The initial status dump is concluded by the end prelude block:

```
END PRELUDE:
```

┙

#### Status Updates

When any device parameter is changed on the Web Presenter server by any client, such as the Blackmagic Web Presenter Setup utility, the Web Presenter server resends the applicable status block, containing only the items that have changed. Status updates can also occur due to external changes such as tethering to a smartphone or when a streaming service is disconnected.

For example, if the input video mode is set to Auto, the following block will be sent:

```
STREAM SETTINGS:↓
Video Mode: Auto↓
↓
```

#### **Requesting Changes**

To change one or more parameters in a block, the client should send the appropriate block header in the same form the Web Presenter server sends, followed by the key/value pairs to be changed. For example, to change the input video format to 1080p59.94, the user should send the following block:

```
STREAM SETTINGS:↓
Video Mode: 1080p59.94↓
↓
```

The block must be terminated by a blank line. On receipt of a blank line, the Web Presenter server will either acknowledge the request by responding:

ACK↓

←

or if unable to parse the block responding with:

NACK←

After a positive response, the client should expect to see a status update from the Web Presenter server showing the status change. This is likely to be the same as the command that was sent, sometimes followed by other blocks providing data specific to the change.

```
STREAM SETTINGS:↓
Video Mode: 1080p59.94↓
↓
```

If the Web Presenter server does not understand a key in the requested block, the key will be ignored. If an invalid value is provided for a known key, then the request is ignored and the Web Presenter will respond with the existing value for the key. In both cases the Web Presenter server will still respond with an ACK.

```
STREAM SETTINGS:↓
Video Mode: UnsupportedMode↓
↓
ACK↓
↓
STREAM SETTINGS:↓
Video Mode: 1080p59.94↓
↓
```

#### **Requesting a Status Dump**

The user may request that the Web Presenter server resend the complete state of any status block by sending the block header, followed by a blank line. In the following example, the user requests the Web Presenter server resend the stream settings:

```
STREAM SETTINGS:←
```

```
↓
ACK↓
↓
STREAM SETTINGS:↓
Video Mode: 1080p59.94↓
↓
```

## **Protocol Blocks**

#### **Identity Block**

The identity block contains information to identify the connected Web Presenter.

#### **Block Syntax**

The following example shows the Identity Block for a Blackmagic Web Presenter HD.

```
IDENTITY:↓
Model: Blackmagic Web Presenter HD↓
Label: Blackmagic Web Presenter HD↓
Unique ID: 00112233445566778899AABBCCDDEEFF↓
↓
```

#### Parameters

| Кеу       | Read/Write | Description                          | Valid Values   |
|-----------|------------|--------------------------------------|----------------|
| Model     | Read only  | The Web Presenter model name         | String         |
| Label     | Read/Write | A display name for the Web Presenter | String         |
| Unique ID | Read only  | A device specific unique identifier  | Hexadecimal ID |

#### **Changing Device Label**

A device label to identify the Web Presenter can be changed by sending an identity block with label key.

```
IDENTITY:↓
Label: My Web Presenter↓
↓
ACK↓
↓
IDENTITY:↓
Label: My Web Presenter↓
↓
```

#### Version Block

The version block contains hardware and software version information for the connected Web Presenter.

#### **Block Syntax**

```
VERSION:↓

Product ID: BE73↓

Hardware Version: 0100↓

Software Version: 0123ABCD↓

Software Release: 3.5↓

↓
```

#### Parameters

| Кеу              | Read/Write | Description                                | Valid Values        |
|------------------|------------|--------------------------------------------|---------------------|
| Product ID       | Read only  | The Web Presenter product ID               | Hexadecimal ID      |
| Hardware Version | Read only  | The Web Presenter hardware version         | Hexadecimal version |
| Software Version | Read only  | The Web Presenter software version         | Hexadecimal version |
| Software Release | Read only  | The Web Presenter software release version | Version Number      |

#### **Network Blocks**

The network block contains the TCP/IP networking configuration for the connected Web Presenter.

#### **Block Syntax**

This example shows the output for a connected Web Presenter. It displays 2 networking interfaces - the Gigabit Ethernet interface and option for a tethered smartphone.

The network settings prefixed with Current show the active TCP/IP settings, and are read-only. The Current settings reflect either the DHCP or Static configuration, depending on the Dynamic IP flag.

```
NETWORK:←
Interface Count: 2↓
Default Interface: 0↔
 \rightarrow 
NETWORK INTERFACE 0:↔
Name: Ethernet
Priority: 1↓
MAC Address: 00:11:22:33:44:55↔
Dynamic IP: true↓
Current Addresses: 192.168.1.10/255.255.255.0↓
Current Gateway: 192.168.1.1↓
Current DNS Servers: 192.168.1.1, 8.8.8.8, 8.8.4.4↓
Static Addresses: 10.0.0.2/255.255.255.0↔
Static Gateway: 10.0.0.1↓
Static DNS Servers: 8.8.8.8, 8.8.4.4 ↔
┙
```

```
NETWORK INTERFACE 1:↓

Name: USBEthernet↓

Priority: 0↓

MAC Address: 00:00:00:00:00.00↓

Dynamic IP: true↓

Current Addresses: 0.0.0.0/255.255.0.0↓

Current Gateway: 0.0.0.0↓

Current DNS Servers: ↓

Static Addresses: 10.0.0.2/255.255.255.0↓

Static Gateway: 10.0.0.1↓

Static DNS Servers: 8.8.8.8, 8.8.4.4↓

↓
```

#### Parameters

#### **Network Block**

| Кеу               | Read/Write | Description                                                        | Valid Values |
|-------------------|------------|--------------------------------------------------------------------|--------------|
| Interface Count   | Read only  | The number of networking interfaces supported by the Web Presenter | Integer      |
| Default Interface | Read only  | The default networking interface                                   | Integer      |

#### Network Interface Block

| Кеу                 | Read/Write | Description                                                                                                    | Valid Values                                               |
|---------------------|------------|----------------------------------------------------------------------------------------------------|------------------------------------------------------------|
| Name                | Read only  | The name of the networking interface                                                                                                    | String                                                     |
| Priority            | Read/Write | The priority of the network interface. When<br>multiple network interfaces are available,<br>the high priority interface will become the<br>default | Unsigned integer. The higher number is the higher priority |
| MAC Address         | Read Only  | MAC address of the networking interface                                                                                                    | IEEE 802 MAC address                                       |
| Dynamic IP          | Read/Write | Selects DHCP or Static IP configuration                                                                                                    | true - DHCP enabled<br>false - Static IP                   |
| Current Addresses   | Read Only  | The current IP address and Subnet mask                                                                                                    | {IPv4 address}/{Subnet Mask}                               |
| Current Gateway     | Read Only  | The current IP gateway address                                                                                                    | IPv4 address                                               |
| Current DNS Servers | Read only  | The IP addresses of the current DNS servers                                                                                                    | Comma separated list of IPv4<br>addresses                  |
| Static Addresses    | Read/Write | Status IP address and subnet mask when DHCP disabled                                                                                                | {IPv4 address}/{Subnet Mask}                               |
| Static Gateway      | Read/Write | Static gateway address when DHCP disabled                                                                                                    | IPv4 address                                               |
| Static DNS Servers  | Read/Write | The IP addresses of the static DNS servers                                                                                                    | Comma separated list of IPv4<br>addresses                  |

#### **Changing Networking Settings**

The network can be configured to use either DHCP or a static configuration. To enable DHCP on Network Interface 0:

```
NETWORK INTERFACE 0:...

Dynamic IP: true...

ACK...

METWORK INTERFACE 0:...

Dynamic IP: true...

...
```

To set a fixed IP address, supply all static parameters:

```
NETWORK INTERFACE 0:↓

Dynamic IP: false↓

Static Addresses: 192.168.1.2/255.255.255.0↓

Static Gateway: 192.168.1.1↓

Static DNS Servers: 8.8.8.8, 8.8.4.4↓

↓

ACK↓

↓

NETWORK INTERFACE 0:↓

Dynamic IP: false↓

Static Addresses: 192.168.1.2/255.255.255.0↓

Static Gateway: 192.168.1.1↓

Static DNS Servers: 8.8.8.8, 8.8.4.4↓

↓
```

Changing network settings may cause the IP connection to be dropped.

#### **UI Settings Block**

The UI settings block contains the front panel LCD and monitor output settings for the connected Web Presenter.

#### Block Syntax

```
UI SETTINGS:↓
Available Locales: en_US.UTF-8, zh_CN.UTF-8, ja_JP.UTF-8, ko_KR.UTF-8, es_
ES.UTF-8, de_DE.UTF-8, fr_FR.UTF-8, ru_RU.UTF-8, it_IT.UTF-8, pt_BR.UTF-8,
tr_TR.UTF-8, pl_PL.UTF-8, uk_UA.UTF-8↓
Current Locale: en_US.UTF-8↓
Available Audio Meters: PPM -18dB, PPM -20dB, VU -18dB, VU -20dB↓
Current Audio Meter: PPM -20dB↓
↓
```

#### Parameters

| Кеу                    | Read/Write | Description                                               | Valid Values                                                    |
|------------------------|------------|-----------------------------------------------------------|-----------------------------------------------------------------|
| Available Locales      | Read only  | The locales available in the Web Presenter                | Comma separated list of locales                                 |
| Current Locale         | Read/Write | The current locale for Web Presenter                      | Refer to the locales from the Available Locales field           |
| Available Audio Meters | Read only  | The available audio meters supported by the Web Presenter | Comma separated list of audio meter types                       |
| Current Audio Meter    | Read/Write | The current audio meter                                   | Refer to the audio meters from the Available Audio Meters field |

#### Stream Settings Block

The stream settings block contains the stream configuration for the connected Web Presenter.

#### **Block syntax**

This example shows the output for a connected Web Presenter. The stream settings prefixed with Current show the active stream settings and are writable. The stream settings prefixed by Available show the available stream settings for the device or platform and are read-only. To view the available servers or quality levels for a stream service, the Current Platform stream setting should be set first.

```
STREAM SETTINGS:↓
Available Video Modes: Auto, 1080p23.98, 1080p24, 1080p25, 1080p29.97,
1080p30, 1080p50, 1080p59.94, 1080p60, 720p25, 720p30, 720p50, 720p60↔
Video Mode: 1080p59.94↓
Current Platform: YouTube↓
Current Server: Primary→
Current Quality Level: Streaming Medium↓
Stream Key: abc1-def2-ghi3-jkl4-mno5↓
Password: 🖵
Current URL: srt://192.168.8.51
Customizable URL: true
Available Default Platforms: YouTube RTMP, YouTube SRT (Beta), Facebook,
Microsoft Teams, Instagram, Twitch, X (Twitter), Restream.IO, Vimeo,
BoxCast, Castr, AfreecaTV, Bilibili, DouYu, Weibo↔
Available Custom Platforms: My Platform→
Available Servers: Primary, Secondary→
Available Quality Levels: HyperDeck High, HyperDeck Medium, HyperDeck Low,
Streaming High, Streaming Medium, Streaming Low↓
┙
```

#### Parameters

| Кеу                            | Read/Write | Description                                                                                                    | Valid Values                                                                                            |
|--------------------------------|------------|----------------------------------------------------------------------------------------------------|----------------------------------------------------------------------------------------------------|
| Available Video Modes          | Read only  | The video modes available in the Web<br>Presenter                                                                  | Comma separated list of video modes                                                                     |
| Video Mode                     | Read/Write | The current video mode                                                                                             | Refer to the video modes from the<br>Available Video Modes field                                        |
| Current Platform               | Read/Write | The selected streaming platform                                                                                    | Refer to the platforms from the<br>Available Default Platforms and<br>Available Custom Platforms fields |
| Current Server                 | Read/Write | The current server for the streaming platform                                                                      | Server is dependent on selected<br>Current Platform                                                     |
| Current Quality Level          | Read/Write | The current streaming quality level                                                                                | Quality level is dependent on selected Current Platform                                                 |
| Stream Key                     | Read/Write | The stream key for the streaming platform                                                                          | String                                                                                                  |
| Password                       | Read/Write | The passphrase for an encrypted SRT stream                                                                         | String                                                                                                  |
| Current URL                    | Read/Write | The current URL for the streaming platform.<br>This field is writable if <i>Customizable URL</i> field<br>is true. | String                                                                                                  |
| Customizable URL               | Read only  | A boolean specifying whether custom URLs are supported by the streaming platform                                   | true - Custom URLs are supported<br>false - Custom URLs are not<br>supported                            |
| Available Default<br>Platforms | Read only  | The available default streaming platforms                                                                          | Comma separated list of default platforms                                                               |
| Available Custom<br>Platforms  | Read only  | The custom streaming platforms loaded in the Web Presenter                                                         | Comma separated list of custom platforms                                                                |
| Available Servers              | Read only  | The available servers for the selected streaming platform                                                          | Comma separated list of servers                                                                         |
| Available Quality Levels       | Read only  | The available quality levels for the selected streaming platform                                                   | Comma separated list of quality levels                                                                  |

#### **Changing Stream Settings**

The stream settings can be changed by providing a stream settings block. The following is an example of streaming a 1080p59.94 input on Twitch with a medium stream quality.

```
STREAM SETTINGS:↓
Video Mode: 1080p59.94↓
Current Platform: Twitch↔
Current Server: US West: Los Angeles, CA
Current Quality Level: Streaming Medium→
Stream Key: live_123456789_1aB2cD3eF4gH5iJ6kL7mN8oP9qR0sT +
4
ACK←
\rightarrow
STREAM SETTINGS:↓
Video Mode: 1080p59.94↓
Current Platform: Twitch↓
Current Server: US West: Los Angeles, CA↓
Stream Key: live_123456789_1aB2cD3eF4gH5iJ6kL7mN8oP9qR0sT↔
┙
```

#### Stream XML Block

The stream XML block allows users to configure the Web Presenter with a custom configuration file in XML format.

#### **Block syntax**

The following example shows an XML file - Custom.xml has been loaded to configure the stream settings in the Web Presenter.

```
STREAM XML:↓
Files: Custom.xml↓
↓
```

#### Parameters

| Кеу    | Read/Write | Description                           | Valid Values                      |
|--------|------------|---------------------------------------|-----------------------------------|
| Files  | Read/Write | The XML files loaded in Web Presenter | Comma separated list of filenames |
| Action | Write only | The stream XML action                 | Remove<br>Remove All"             |

#### Adding a Stream XML file

An XML file can be loaded onto a Web Presenter by sending the stream xml command with a filename, then provide the contents of the XML file. After adding the XML file, the Available Custom Platforms field in the STREAM SETTINGS block will be updated with the new platforms, however the Current items will remain unchanged.

For the Stream XML block to be parsed correctly, any blank lines should be removed from the XML files.

Refer to the `Blackmagic Streaming XML Format` section in this manual for description of the Stream XML file format.

```
STREAM XML Custom.xml:
<?xml version="1.0" encoding="UTF-8"?>
<streaming>↓
      <service>
            <name>My Custom Platform</name>
            ...
      </service>
</streaming>
4
ACK←
┙
STREAM XML Custom.xml: 
<?xml version="1.0" encoding="UTF-8"?>
<streaming>↓
      <service>↓
            <name>My Custom Platform</name>
            . . .
      </service>
</streaming>→
4
```

```
STREAM XML:↓
Files: Custom.xml↓
↓
STREAM SETTINGS:↓
Available Custom Platforms: My Custom Platform↓
↓
```

#### Removing a Stream XML file

An XML file can be removed from the Web Presenter by sending the stream xml command with the remove action.

```
STREAM XML:↓
Action: Remove↓
Files: Custom.xml↓
↓
ACK↓
↓
STREAM XML:↓
Files:↓
↓
STREAM SETTINGS:↓
Available Custom Platforms:↓
```

#### **Removing all Stream XML files**

All XML files can be removed from the Web Presenter by sending the stream xml command with the remove all action. In the example, following the remove all action, the loaded stream XML files and available custom platforms are both displayed as empty.

```
STREAM XML:↓
Action: Remove All↓
↓
ACK↓
↓
STREAM XML:↓
Files: ↓
↓
STREAM SETTINGS:↓
Available Custom Platforms:↓
↓
```

#### Stream State Block

The stream state block provides the streaming status of the Web Presenter.

The Web Presenter server will send a stream state block update whenever there is a change to the Status field. Due to frequency of changes to Duration, Bitrate and Cache Used fields, these fields need to be polled by the client by requesting a Stream State block.

#### **Block syntax**

```
STREAM STATE:↓
Status: Idle↓
Bitrate: 161672↓
Duration: 00:00:00:00↓
Cache Used: 0↓
↓
```

#### Parameters

| Кеу        | Read/Write | Description                                                                      | Valid Values                                   |
|------------|------------|----------------------------------------------------------------------------------|------------------------------------------------|
| Status     | Read only  | The stream state of the Web Presenter,<br>updated when the stream status changes | Idle<br>Connecting<br>Streaming<br>Interrupted |
| Action     | Write only | The Web Presenter stream state action.                                           | Start<br>Stop                                  |
| Duration   | Read only  | The duration of the active stream                                                | String in format of DD:HH:MM:SS                |
| Bitrate    | Read only  | The bitrate of the active stream                                                 | Integer bits per second                        |
| Cache Used | Read only  | The current usage of the streaming cache                                         | Integer as a percentage                        |

#### **Starting Stream**

The stream is started by providing a stream state block with start action.

```
STREAM STATE: 
Action: Start
Action: Start
ACK
STREAM STATE: 
Status: Connecting
STREAM STATE: 
Status: Streaming
A
```

#### Stopping stream

The stream is stopped by providing a Stream State block with stop action.

#### Audio Settings Block

The Audio Settings block contains the audio configuration for the connected Web Presenter.

#### **Block syntax**

This example shows the output for a connected Web Presenter. The stream settings prefixed with Current show the active audio settings and are writable. The stream settings prefixed by Available show the available audio settings for the device or platform and are read-only.

```
AUDIO SETTINGS:↓
Current Monitor Out Audio Source: Auto↓
Available Monitor Out Audio Sources: Auto, SDI In, Remote Source↓
↓
```

#### Parameters

| Кеу                                    | Read/Write | Description                                                          | Valid Values                                                                        |
|----------------------------------------|------------|----------------------------------------------------------------------|-------------------------------------------------------------------------------------|
| Current Monitor Out<br>Audio Source    | Read/Write | The current audio source on the monitor output                       | Refer to the audio sources from<br>the Available Monitor Out Audio<br>Sources field |
| Available Monitor Out<br>Audio Sources | Read only  | The available audio sources that can be routed to the monitor output | Comma separated list of audio sources                                               |

#### **Changing Audio Settings**

The audio settings can be changed by providing a audio settings block. The following is an example of setting the monitor output audio source to remote.

#### AUDIO SETTINGS:

```
Current Monitor Out Audio Source: Remote Source↓
↓
ACK↓
↓
AUDIO SETTINGS:↓
Current Monitor Out Audio Source: Remote Source↓
↓
```

#### Shutdown Block

The Shutdown block provides power control of the Web Presenter. The Shutdown block is write-only and not presented in the preamble.

#### Parameters

| Кеу    | Read/Write | Description                        | Valid Values            |
|--------|------------|------------------------------------|-------------------------|
| Action | Write only | The Web Presenter shutdown action. | Reboot<br>Factory Reset |

#### Reboot

The Web Presenter can be rebooted by providing a Shutdown block with reboot action.

```
SHUTDOWN:↓
Action: Reboot↓
↓
ACK↓
↓
```

On reboot action, the Web Presenter server will be stopped and clients will be disconnected.

#### **Factory Reset**

The Web Presenter can be factory reset by providing a Shutdown block with factory reset action. On factory reset action, all settings are set to factory defaults.

```
SHUTDOWN: 
Action: Factory Reset
ACK
```